## SSL-Zertifikat einrichten oder verlängern

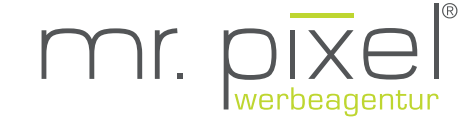

- 1. Auf den grün markierten Link klicken
- 2. Code kopieren
- 3. Den kopierten Code auf der Zielseite des Links einfügen und
- 4. bestätigen ("next")
- 5. Fertig, Sie sollten nun folgende Seite sehen

| <b>5</b> 00       | Zertifikatsbestellung Nr. 206432969 (DCV für www.nmapp.de) - Your order 206432969 (DCV for www.nmapp.de) - INBOX                                       |                                   |   |
|-------------------|----------------------------------------------------------------------------------------------------|-----------------------------------|---|
| Nachricht         |                                                                                                    |                                   | 0 |
| Löschen Archivier | ren Antworten Allien Weiterleiten 🐑 Anlage Verschieben Junk-E-Mail Regeln Gelesen/Ungelesen Kategorisieren Zur                                         |                                   |   |
| Zertifikats       | bestellung Nr. 206432969 (DCV für www.nmapp.de) - Your order 206432969 (DCV for www.nmapp.de)                                                          |                                   |   |
|                   | Sectigo Certification Authority <noreply_support@comodo.com></noreply_support@comodo.com>                                                              |                                   |   |
| SC                | webmaster@nmapp.de<br>Samstag, 9. Februar 2019 um 13:11                                                                                                |                                   |   |
|                   | Details anzeigen                                                                                                    |                                   |   |
|                   |                                                                                                    | <ul> <li>VettingCenter</li> </ul> |   |
| 1                 |                                                                                                    |                                   |   |
|                   | Demolateliterane                                                                                                    |                                   |   |
|                   |                                                                                                    |                                   |   |
|                   | im Namen der Zertifizierungsstelle Sectigo (vormals Comodo) fÄntren wir die Validierung fÄnr Ihren SSL/TLS Zertifikatsauftrag fÄnr www.nmapp.de durch. |                                   |   |
|                   | Subject:                                                                                                    |                                   |   |
|                   | mr.pixel KG                                                                                                    |                                   |   |
|                   | Um der Ausstellung des Zertifikats zuzustimme , klicken Sie bitte hier und ka                                                                          |                                   |   |
|                   | MFrZWjcrm3Wgu*LJUqHb-iRzGbBhcc9x                                                                                                    |                                   |   |
|                   | Um den Auftrag abzubrechen, <u>klicken Sie hier</u> .                                                                                                  |                                   |   |
|                   | Vielen Dank fĂπr Ihre Mitarbeit.                                                                                                    |                                   |   |
|                   | Ihr Vetting Center Team                                                                                                    |                                   |   |
|                   |                                                                                                    |                                   |   |
|                   |                                                                                                    |                                   |   |
|                   |                                                                                                    |                                   |   |
|                   |                                                                                                    |                                   |   |
|                   | Demain Constal Validation (Bart 2)                                                                                                    |                                   |   |
|                   |                                                                                                    |                                   |   |
|                   | Domain Control Validation (Part 2                                                                                                    |                                   |   |
|                   | Please enter your "validation code" for Order #206432969, nen click "Next"                                                                             |                                   |   |
|                   |                                                                                                    |                                   |   |
|                   |                                                                                                    |                                   |   |
|                   |                                                                                                    |                                   |   |
|                   |                                                                                                    |                                   |   |
|                   |                                                                                                    |                                   |   |
|                   | © Copyrtight 2019. All rights reserved. Saturday February 9, 2019                                                                                      |                                   |   |
|                   |                                                                                                    |                                   |   |
|                   |                                                                                                    |                                   |   |
| 5                 |                                                                                                    |                                   |   |
| 5                 |                                                                                                    |                                   |   |
|                   | Domain Control Validation (Part 2)                                                                                                    |                                   |   |
|                   |                                                                                                    |                                   |   |
|                   | Thank you                                                                                                    |                                   |   |
|                   | You have entered the correct Domain Control Validation code. Your certificate will now be issued                                                       |                                   |   |
|                   | and emailed to you shortly. Please close this window now.                                                                                              |                                   |   |
|                   | CLOSE WINDOW                                                                                                    |                                   |   |
| 000               |                                                                                                    |                                   |   |